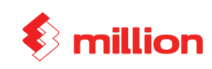

This Lesson covers:

- Maintain Chart of Account
  - GL Account
  - AR Account
  - AP Account
  - Code Maintenance
    - Service
    - Group
    - Sub-Group
    - Item
- Maintain Location Code
- Enter Location Quantity
- □ View Report
  - Inventory Report

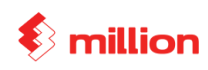

SureWin Pharmacy Sdn Bhd is a company, which is selling the health and beauty product. The company is using "Fixed Cost" as its costing method. Their accounting year is from 1<sup>st</sup> January to 31<sup>st</sup> December for its stock control.

To key in the company profile and accounting period, go to

 (System → General Setup → Company)
 Company Name : SureWin Pharmacy Sdn Bhd
 Address : 12, Jalan Seroja 40, Taman Johor Jaya,81100 Johor Bahru, Johor.
 Registration No : 5566788-A
 This Year Accounting Period
 From Date : 01/01/201X To 31/12/201X
 Actual Start Date : 01/01/201X

(System → General Setup → Options)
 Account No Format : XXXX/XXX

#### 3. To key in the Chart of Account, go to

 $(General \rightarrow GL Accounts \rightarrow Add)$ 

| A/C Number | Description                       | Account Group       | Classified As        |
|------------|-----------------------------------|---------------------|----------------------|
| 3000/000   | Trade Debtor                      | Current Assets      | Debtor               |
| 3010/000   | Bank                              | Current Assets      | Bank                 |
| 3020/000   | Cash In Hand                      | Current Assets      | Cash                 |
| 4000/000   | Trade Creditor                    | Current Liabilities | Creditor             |
| 5010/000   | Sales of Health Food Products     | Revenue             | Sales                |
| 5020/000   | Sales of Beauty Care Products     | Revenue             | Sales                |
| 5100/000   | Sales Return                      | Revenue             | Sales Adjustment     |
| 6010/000   | Purchases of Health Food Products | Cost Of Goods Sold  | Purchases            |
| 6020/000   | Purchases of Beauty Care Products | Cost Of Goods Sold  | Purchases            |
| 6100/000   | Purchases Return                  | Cost Of Goods Sold  | Purchases Adjustment |
| 8200/000   | Transport Charges (Income)        | Other Revenue       | -                    |
| 9100/000   | Discount Allowed                  | Expenditure         | -                    |
| 3300/000   | Stock                             | Current Assets      | Closing Stock        |
| 6000/000   | Opening Stock                     | Cost Of Goods Sold  | Opening Stock        |
| 6200/000   | Closing Stock                     | Cost Of Goods Sold  | Closing Stock        |
| 9200/000   | Transport Charges (Expenses)      | Expenditure         |                      |
| 9300/000   | Water & Electricity               | Expenditure         |                      |
| 9400/000   | Salary                            | Expenditure         |                      |

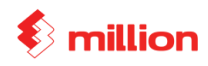

#### 4. Add the following Customers in Customer File Maintenance

(Debtors  $\rightarrow$  Debtors Maintenance  $\rightarrow$  Add)

| A/C No.  | Name                | Address               | Tel        |
|----------|---------------------|-----------------------|------------|
| 3000/B02 | Best Beauty Sdn Bhd | 4, Jln. Kuning 2,     | 07-3201200 |
|          |                     | Tmn. Pelangi,         |            |
|          |                     | 80400 JB, Johor       |            |
| 3000/N01 | Nally Shop          | 132, Jln. Perdagangan | 07-5201911 |
|          |                     | 1, Tmn. University,   |            |
|          |                     | 81300 Skudai, Johor.  |            |

#### 5. Add the following Suppliers in Supplier File Maintenance

(Creditors  $\rightarrow$  Creditors Maintenance  $\rightarrow$  Add)

| A/C No.  | Name                  | Address               | Tel        |
|----------|-----------------------|-----------------------|------------|
| 4000/G01 | Golden Health Sdn Bhd | 12, Jln. Maju Jaya,   | 07-2500333 |
|          |                       | Tmn. Maju Jaya, 80400 |            |
|          |                       | JB, Johor.            |            |
| 4000/T01 | Tang Beauty Co.       | P.T.D 353-C, Jln.     | 07-6634242 |
|          |                       | Sengkang, 81000       |            |
|          |                       | Kulai, Johor.         |            |

#### 6. Create Group code as follow:

 $(Stock \rightarrow Group \rightarrow Add)$ 

| Group | Description |
|-------|-------------|
| Н     | Health Food |
| В     | Beauty Care |

#### 7. Create the Sub-Group codes as follow :

 $(Stock \rightarrow Sub-Group \rightarrow Add)$ 

| Sub-Group | Description |
|-----------|-------------|
| VT        | Vitamin     |
| DT        | Diet        |
| HC        | Hair Care   |
| SC        | Skin Care   |

#### 8. Create Service code as follow:

 $(Stock \rightarrow Product \rightarrow Add)$ 

| Prod | Desp      | Item    | U.O.M | Purchases | Cash      | Purchases | Sales    | Cash     | Sales    |
|------|-----------|---------|-------|-----------|-----------|-----------|----------|----------|----------|
| Code |           | Туре    |       |           | Purchases | Return    |          | Sales    | Return   |
| TRP  | Transport | Service | Trip  | 9200/000  | 9200/000  | 8200/000  | 8200/000 | 8200/000 | 9200/000 |
|      | Charges   | Item    |       |           |           |           |          |          |          |

• Go to Accounts tab to maintain GL Accounts

#### 9. Create item code as follow:

(Stock  $\rightarrow$  Product  $\rightarrow$ Add)

| Item Code        | H-V001       | H-V002       | H-D002      | B-S002   | B-H001      |
|------------------|--------------|--------------|-------------|----------|-------------|
| Description      | Orange Sugar | 400 IU 150's | Fat Loss 25 | Gentle   | Sun Shampoo |
|                  | (Vitamin C)  | (Vitamin E)  | Cachets     | Foaming  |             |
|                  |              |              |             | Gel      |             |
| Group            | Н            | Н            | Н           | В        | В           |
| Sub-Group        | VT           | VT           | DT          | SC       | HC          |
| UOM              | Box          | Box          | Box         | Pack     | Pack        |
| Unit Cost        | 10.00        | 68.00        | 10.00       | 35.00    | 10.00       |
| Price #1         | 11.90        | 88.00        | 11.90       | 55.00    | 22.00       |
| Price #2         | 13.90        | 98.00        | 13.90       | 75.00    | 36.00       |
| Account          |              |              |             |          |             |
| Purchases        | 6010/000     | 6010/000     | 6010/000    | 6020/000 | 6020/000    |
| Cash Purchases   | 6010/000     | 6010/000     | 6010/000    | 6020/000 | 6020/000    |
| Purchases Return | 6100/000     | 6100/000     | 6100/000    | 6100/000 | 6100/000    |
| Credit Sales     | 5010/000     | 5010/000     | 5010/000    | 5020/000 | 5020/000    |
| Cash Sales       | 5010/000     | 5010/000     | 5010/000    | 5020/000 | 5020/000    |
| Sales Return     | 5100/000     | 5100/000     | 5100/000    | 5100/000 | 5100/000    |
| Balance Sheet    | 3300/000     | 3300/000     | 3300/000    | 3300/000 | 3300/000    |
| Closing Stock    |              |              |             |          |             |
| P&L Opening      | 6000/000     | 6000/000     | 6000/000    | 6000/000 | 6000/000    |
| Stock            |              |              |             |          |             |
| P&L Closing      | 6200/000     | 6200/000     | 6200/000    | 6200/000 | 6200/000    |
| Stock            |              |              |             |          |             |

## 10. Create Location Code as follow:

 $(Stock \rightarrow Stock \ Location \rightarrow Add )$ 

| Location | Description |
|----------|-------------|
| US       | Up Stair    |
| DS       | Down Stair  |

million

# 11. Following are the Opening Quantity for each item.

|           | U              | S               | DS             |                 |  |
|-----------|----------------|-----------------|----------------|-----------------|--|
| Item Code | Opening<br>Qty | Average<br>Cost | Opening<br>Qty | Average<br>Cost |  |
| H-V001    | 10             | 10.00           | 15             | 10.00           |  |
| H-V002    | 20             | 68.00           | 25             | 68.00           |  |
| H-D002    | 14             | 10.00           | 22             | 10.00           |  |
| B-S002    | 20             | 35.00           | 15             | 35.00           |  |
| B-H001    | 20             | 10.00           | 20             | 10.00           |  |

# $(Stock \rightarrow Opening Stock \rightarrow Edit \rightarrow \bigcirc)$

#### **Experiment**

1. Change the Debtor Code From 3000/B02 to 3000/B01 (System → Administrative Tools → Change Data)

#### **View Reports:**

Stock → Stock Reports → Stock Value Report

# **Stock Value Report**

SUREWIN PHARMACY SDN BHD

From Date [01/01/2011] To [01/01/2011]

| Product | Description                | Qty B/F | Qty In | Qty Out | Balance | Stock Value |
|---------|----------------------------|---------|--------|---------|---------|-------------|
| B-H001  | SUN SHAMPOO                | 40.00   |        |         | 40.00   | 400.00      |
| B-S002  | GENTLE FOAMING GEL         | 35.00   |        |         | 35.00   | 1,225.00    |
| H-D002  | FAT LOSS 25 CACHETS        | 36.00   |        |         | 36.00   | 360.00      |
| H-V001  | ORANGE SUGAR ( VITAMIN C ) | 25.00   |        |         | 25.00   | 250.00      |
| H-V002  | 400 IU 150'S ( VITAMIN E ) | 45.00   |        |         | 45.00   | 3,060.00    |
|         |                            | 181.00  | 0.00   | 0.00    | 181.00  | 5,295.00    |

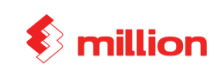

Page 1

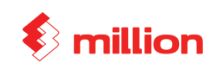

This Lesson covers:

- □ Setup Bill No.
- Issue Bill
  - $\circ$  Purchases Order
  - Receive (Update from PO)
  - Purchases Return
- View Reports
  - Outstanding PO
  - Purchases Report

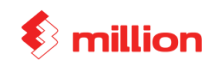

# (Setup the last used no. for all bills.

# (System $\rightarrow$ Administrative Tools $\rightarrow$ Document No )

| Maintain D                                          | Maintain Document No. |     |        |        |             |              |                |   |
|-----------------------------------------------------|-----------------------|-----|--------|--------|-------------|--------------|----------------|---|
|                                                     | Document              | Set | Prefix | Suffix | Current No. | Number Width | Auto Increment |   |
| ▶ Sales                                             | Sales Quotation       | 1   | SQ     |        | 1           | 5            | <b>V</b>       |   |
| Sales                                               | Sales Order           | 1   | SO     |        | 1           | 5            | <b>V</b>       |   |
| Sales                                               | Delivery Order        | 1   | DO     |        | 1           | 5            | <b>V</b>       |   |
| Sales                                               | Sales Invoice         | 1   | INV    |        | 1           | 5            | <b>V</b>       |   |
| Sales                                               | Cash Sales            | 1   | CS     |        | 1           | 5            | <b>V</b>       |   |
| Sales                                               | Debit Note            | 1   | DN     |        | 1           | 5            | <b>V</b>       |   |
| Sales                                               | Credit Note           | 1   | CN     |        | 1           | 5            | <b>V</b>       |   |
| Purchase                                            | Purchase Order        | 1   | PO     |        | 1           | 5            |                |   |
| Purchase                                            | Goods Received Note   | 1   | GRN    |        | 1           | 5            | <b>V</b>       |   |
| Purchase                                            | Purchase Invoice      | 1   | PI     |        | 1           | 5            | <b>V</b>       |   |
| Purchase                                            | Cash Purchase         | 1   | CP     |        | 1           | 5            | <b>V</b>       |   |
| Purchase                                            | Purchase Return       | 1   | PR     |        | 1           | 5            | <b>V</b>       |   |
| Stock                                               | Stock Adjustment      | 1   | SA     |        | 1           | 6            | <b>V</b>       |   |
| Stock                                               | Stock Transfer        | 1   | ST     |        | 1           | 6            | <b>V</b>       |   |
| Stock                                               | Stock Issue           | 1   | SS     |        | 1           | 6            | <b>V</b>       |   |
|                                                     |                       |     |        |        |             |              |                |   |
|                                                     |                       |     |        |        |             |              |                |   |
|                                                     |                       |     |        |        |             |              |                |   |
|                                                     |                       |     |        |        |             |              |                | Ŧ |
| <u>∆</u> Add <u>Belete</u> <u>Save</u> <u>Close</u> |                       |     |        |        |             |              |                |   |

### **Generate Batch**

 $(General \rightarrow Batch \rightarrow Add \rightarrow Sample \rightarrow Yes \rightarrow OK \rightarrow Choose "Month" & "Year" → Generate)$ 

| The following                                             | The following Purchases Orders issued in the month of January: |        |                  |          |            |                |  |  |  |  |
|-----------------------------------------------------------|----------------------------------------------------------------|--------|------------------|----------|------------|----------------|--|--|--|--|
| (Purchase $\rightarrow$ Purchase Order $\rightarrow$ Add) |                                                                |        |                  |          |            |                |  |  |  |  |
| <u>Supplier</u>                                           | <u>No.</u>                                                     | Date   | Item No.         | Location | <u>Qty</u> | <u>U.Price</u> |  |  |  |  |
| 4000/G01                                                  | PO 00001                                                       | 02 Jan | H-V001           | US       | 100        | 10.00          |  |  |  |  |
|                                                           |                                                                |        | H-V002           | US       | 200        | 68.00          |  |  |  |  |
| 4000/T01                                                  | PO 00002                                                       | 02 Jan | B-S002           | DS       | 35         | 35.00          |  |  |  |  |
| 4000/G01                                                  | PO 00003                                                       | 05 Jan | H-D002<br>B-S002 | DS<br>DS | 30<br>20   | 10.00<br>35.00 |  |  |  |  |
|                                                           |                                                                |        |                  |          |            |                |  |  |  |  |

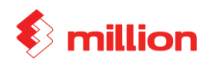

# Goods received from suppliers.

(Purchase  $\rightarrow$  Purchase Invoice  $\rightarrow$ Add, at bottom enter click "Generate", then that will auto "Update from PO)

| <u>Supplier</u> | No.          | <b>Reference No</b> | Date    | Item No.      | Locati | ion Qty | U.Cost |
|-----------------|--------------|---------------------|---------|---------------|--------|---------|--------|
| 4000/G01        | PI 00001     | 2311                | 10 Jan  | H-V001        | US     | 80      | 10.00  |
|                 | ☑ Generate P | O 0001              |         | H-V002        | US     | 100     | 68.00  |
| 4000/T01        | DI 00002     | 5210                | 12 Ion  | D 5002        | DS     | 25      | 25.00  |
| 4000/101        | F100002      | 5210                | 12 Jall | <b>D-3002</b> | D3     | 33      | 55.00  |
|                 | 🗹 Generate P | O 0002              |         | H-V002        | DS     | 20      | 68.00  |

| Goods returned to supplier. |                  |        |                 |                 |            |        |  |
|-----------------------------|------------------|--------|-----------------|-----------------|------------|--------|--|
| (Purchases →                | Purchases Return | )      |                 |                 |            |        |  |
| Supplier_                   | <u>No.</u>       | Date   | <u>Item No.</u> | <b>Location</b> | <u>Qty</u> | U.Cost |  |
| 4000/T01                    | PR 00001         | 31 Jan | H-V002          | DS              | 20         | 68.00  |  |

# View Reports

#### 1. Purchase → Purchase Reports → Outstanding PO

# **Outstanding P/O**

View Summary

SUREWIN PHARMACY SDN BHD

Page 1

| Date       | Туре | No.                | Supplier    | Order        | Shipped   | Outstanding | Price | Amount   |
|------------|------|--------------------|-------------|--------------|-----------|-------------|-------|----------|
| 02/01/2011 | PO   | PO000001           | 4000/G01    | GOLDEN HEALT | H SDN BHD |             |       |          |
| H-V001     | 0    | RANGE SUGAR (      | VITAMIN C ) | 100          | 80        | 20          | 10.00 | 200.00   |
| H-V002     | 40   | 0 IU 150'S ( VITAN | /INE)       | 200          | 100       | 100         | 68.00 | 6,800.00 |
|            |      |                    |             | 300          | 180       | 120         |       | 7,000.00 |
| 05/01/2011 | PO   | PO000003           | 4000/G01    | GOLDEN HEALT | H SDN BHD |             |       |          |
| H-D002     | F/   | AT LOSS 25 CACH    | IETS        | 30           | 0         | 30          | 10.00 | 300.00   |
| B-S002     | G    | ENTLE FOAMING      | GEL         | 20           | 0         | 20          | 35.00 | 700.00   |
|            |      |                    |             | 50           | 0         | 50          |       | 1,000.00 |
|            |      |                    |             |              |           |             |       |          |

8,000.00

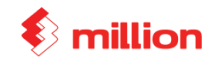

#### 2. Purchase → Purchases Reports → Product Purchase Report By Supplier

# **Product Purchase Report By Supplier**

|                              |                                                                    |       | SUREWIN PHAR | MACY SDN BHD |
|------------------------------|--------------------------------------------------------------------|-------|--------------|--------------|
| Supplier Coo<br>From Date [0 | de From [ ] To [ <u>222222222</u> ]<br>)1/01/2011] To [31/01/2011] |       |              | Page 1       |
| Product Cod                  | de Description                                                     | Group | Quantity     | Total        |
| 4000/G01                     | GOLDEN HEALTH SDN BHD                                              |       |              |              |
| H-V001                       | ORANGE SUGAR ( VITAMIN C )                                         | н     | 80.00        | 800.00       |
| H-V002                       | 400 IU 150'S ( VITAMIN E )                                         | н     | 100.00       | 6,800.00     |
|                              |                                                                    |       | 180.00       | 7,600.00     |
| 4000/T01                     | TANG BEAUTY CO.                                                    |       |              |              |
| B-S002                       | GENTLE FOAMING GEL                                                 | в     | 35.00        | 1,225.00     |
| H-V002                       | 400 IU 150'S ( VITAMIN E )                                         | н     | 40.00        | 2,720.00     |
|                              |                                                                    |       | 75.00        | 3,945.00     |
|                              |                                                                    |       | 255.00       | 11,545.00    |

#### З. Reports → Purchases Reports → Purchase Report

### **Purchase Report**

View Summary

From Date [01/01/2011] To [31/01/2011]

SUREWIN PHARMACY SDN BHD

SUREWIN PHARMACY SDN BHD

Page 1

|          |                       |           | Cash     | Purchase |          |
|----------|-----------------------|-----------|----------|----------|----------|
| Supplier | Name                  | Invoice   | Purchase | Return   | Total    |
| 4000/G01 | GOLDEN HEALTH SDN BHD | 7,600.00  | 0.00     | 0.00     | 7,600.00 |
| 4000/T01 | TANG BEAUTY CO.       | 2,585.00  | 0.00     | 1,360.00 | 1,225.00 |
|          |                       | 10,185.00 | 0.00     | 1,360.00 | 8,825.00 |

#### Stock → Stock Reports → Stock Balance 4.

# Stock Balance

| Product From [ ] To [ <del>22222222222222222</del> ]<br>From Date [01/01/2011] To [31/01/2011] |                            |         |        |         |         |
|------------------------------------------------------------------------------------------------|----------------------------|---------|--------|---------|---------|
| Product Code                                                                                   | Description                | Qty B/F | Qty In | Qty Out | Balance |
| B-H001                                                                                         | SUN SHAMPOO                | 40.00   |        |         | 40.00   |
| B-S002                                                                                         | GENTLE FOAMING GEL         | 35.00   | 35.00  |         | 70.00   |
| H-D002                                                                                         | FAT LOSS 25 CACHETS        | 36.00   |        |         | 36.00   |
| H-V001                                                                                         | ORANGE SUGAR ( VITAMIN C ) | 25.00   | 80.00  |         | 105.00  |
| H-V002                                                                                         | 400 IU 150'S ( VITAMIN E ) | 45.00   | 120.00 | 20.00   | 145.00  |

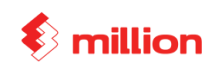

# Lesson 3

This Lesson Covers:

- Issue Bill
  - Quotation
  - Sales Order (Updated from SQ)
  - Delivery Order (Updated from SO)
  - Invoice (Update from DO)
  - o Invoice
    - With Service Charges
    - Per item discount
    - Total bill discount
  - Cash Sales
- Internal Control
  - o Transfer
  - o Issue
  - Adjustment Reduce
- Maintain Stock Value
- □ AR Received Payment
- AP Bill Payment
- General Expenses
- Bank Reconciliation Statement
- View Reports
  - Inventory Report
  - Sales Report

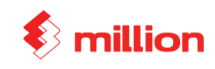

| LESSON 3        |                            |             |                 |                    |                   |                    |
|-----------------|----------------------------|-------------|-----------------|--------------------|-------------------|--------------------|
| The compar      | ny sent quota              | tion to his | s customers.    |                    |                   |                    |
| (Sales → Qu     | otation→Add,               | )           |                 |                    |                   |                    |
| <u>Customer</u> | <u>Ref No</u>              | <b>Date</b> | <u>Item No</u>  | Location           | <u>Qty</u>        | S.Price(RM)        |
| 3000/B01        | SQ 00001                   | 02 Feb      | H-V001          | US                 | 30                | 11.90              |
|                 |                            |             | H-V002          | US                 | 20                | 88.00              |
| 3000/N01        | SQ 00002                   | 02 Feb      | B-H001          | DS                 | 20                | 22.00              |
| The compar      | y receives th              | e sales or  | der.            |                    |                   |                    |
| (Sales → Sa     | les Order→Ad               | dd, at bo   | ttom click "Gei | nerate", then tha  | t will auto "Upda | ate from QO")      |
| <u>Customer</u> | <u>Ref No</u>              | <b>Date</b> | <u>Item No</u>  | <b>Location</b>    | <u>Qty</u>        | <u>S.Price(RM)</u> |
| 3000/B01 S      | O 00001                    | 05 Feb      | H-V001          | US                 | 30                | 11.90              |
| V               | Generate SQ0000            | 1           | H-V002          | US                 | 20                | 88.00              |
|                 |                            |             |                 |                    |                   |                    |
| Goods were      | delivered to               | customer    | s               |                    |                   |                    |
| (Sales → De     | livery Order <del>-)</del> | Add , at b  | oottom click "C | Generate", then th | hat will auto "Up | date from SO")     |
| <u>Customer</u> | <u>Ref N</u>               | No.         | Date            | Item No            | Location          | <u>Qty</u>         |
| 3000/B01        | DO 00                      | 0001        | 06 Feb          | H-V001             | US                | 30                 |
|                 | 🗹 Genera                   | te SO00001  |                 | H-V002             | US                | 20                 |
|                 |                            |             |                 |                    |                   |                    |
| Sent Invoice    | e to Customer              | rs.         |                 |                    |                   |                    |
| (Sales → Inv    | roice →Add)                |             |                 |                    |                   |                    |
| <u>Customer</u> | <u>Ref No.</u>             | <u>Date</u> | <u>Item No.</u> | Location           | <u>Qty</u>        | <u>U.Price(RM)</u> |
| 3000/B01        | INV 00001                  | 28 Feb      | H-V001          | US                 | 30                | 11.90              |
|                 | ☑ Generate from I          | OO 00001    | H-V002          | US                 | 20                | 88.00              |
|                 |                            |             |                 |                    |                   |                    |
| 3000/N01        | INV 00002                  | 2 28 Feb    | B-H001          | DS                 | 10                | 22.00              |
|                 |                            |             |                 |                    |                   |                    |

# SCON 2

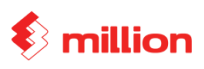

|                                                                                                    | <u>Kei No.</u>                                                                                                    | <u>Date</u>                                                                                                    | <u>Item No.</u>                                                                                          | <b>Location</b>                                                 | <u>Qty</u>                                                                                 | U.Price(RM)                                                                                        |
|----------------------------------------------------------------------------------------------------|----------------------------------------------------------------------------------------------------|----------------------------------------------------------------------------------------------------|----------------------------------------------------------------------------------------------------|-----------------------------------------------------------------|--------------------------------------------------------------------------------------------|----------------------------------------------------------------------------------------------------|
| 3000/S01                                                                                                    | INV 00003                                                                                                    | 28 Feb                                                                                                    | H-D002                                                                                                   | DS                                                              | 20                                                                                         | 11.90                                                                                              |
|                                                                                                    |                                                                                                    |                                                                                                    | TRP                                                                                                    |                                                                 |                                                                                            | 100.00                                                                                             |
|                                                                                                    |                                                                                                    |                                                                                                    | Add new customer                                                                                         | : Sunrise Pharmacy                                              |                                                                                            |                                                                                                    |
|                                                                                                    |                                                                                                    |                                                                                                    | Address : No.111,                                                                                        | Jln Besar 12, Tmn Ind                                           | ah, 80250 Joho                                                                             | r Bahru.                                                                                           |
|                                                                                                    |                                                                                                    |                                                                                                    |                                                                                                    |                                                                 |                                                                                            |                                                                                                    |
| <u>Customer</u>                                                                                                    | <u>Ref No.</u>                                                                                                    | <u>Date</u>                                                                                                    | <u>Item No.</u>                                                                                          | <b>Location</b>                                                 | <u>Qty</u>                                                                                 | U.Price(RM)                                                                                        |
| 3000/N01                                                                                                    | INV 00004                                                                                                    | 28 Feb                                                                                                    | B-H001                                                                                                   | DS                                                              | 10                                                                                         | 36.00*                                                                                             |
|                                                                                                    |                                                                                                    |                                                                                                    | * Less 10% Dis                                                                                           | scount Per Item                                                 |                                                                                            |                                                                                                    |
|                                                                                                    |                                                                                                    |                                                                                                    |                                                                                                    |                                                                 |                                                                                            |                                                                                                    |
| <u>Customer</u>                                                                                                    | <u>Ref No.</u>                                                                                                    | <u>Date</u>                                                                                                    | <u>Item No.</u>                                                                                          | <b>Location</b>                                                 | <u>Qty</u>                                                                                 | U.Price(RM)                                                                                        |
| 3000/S01 J                                                                                                    | INV 00005                                                                                                    | 28 Feb                                                                                                    | H-D002                                                                                                   | US                                                              | 10                                                                                         | 11.90                                                                                              |
|                                                                                                    |                                                                                                    |                                                                                                    | B-S002                                                                                                   | US                                                              | 10                                                                                         | 55.00                                                                                              |
|                                                                                                    |                                                                                                    |                                                                                                    | ** Total Bill D                                                                                          | iscount 10%                                                     |                                                                                            |                                                                                                    |
|                                                                                                    |                                                                                                    |                                                                                                    |                                                                                                    |                                                                 |                                                                                            |                                                                                                    |
| Issue the fo                                                                                                    | llowing Cas                                                                                                    | h Sales                                                                                                    |                                                                                                    |                                                                 |                                                                                            |                                                                                                    |
|                                                                                                    |                                                                                                    |                                                                                                    |                                                                                                    |                                                                 |                                                                                            |                                                                                                    |
| (Sales → Ca                                                                                                    | ash Sales→/                                                                                                    | Add)                                                                                                    |                                                                                                    |                                                                 |                                                                                            |                                                                                                    |
| (Sales → Ca<br>Customer                                                                                                    | ash Sales→/<br>Ref No.                                                                                                    | Add)<br>Date                                                                                                    | Item No.                                                                                                 | Location                                                        | QTY                                                                                        | S.Price(RM)                                                                                        |
| $(Sales \rightarrow Ca)$<br><u>Customer</u>                                                                                                    | ash Sales →/<br><u>Ref No.</u><br>CS 0000                                                                                                    | Add)<br><u>Date</u><br>20 Feb                                                                                                   | <u>Item No.</u><br>H-V001                                                                                | <u>Location</u><br>US                                           | <u>OTY</u><br>5                                                                            | <u>S.Price(RM)</u><br>11.90                                                                        |
| (Sales → Ca<br><u>Customer</u><br>-                                                                                                    | ash Sales →/<br><u>Ref No.</u><br>CS 0000                                                                                                    | A <i>dd)</i><br><u>Date</u><br>20 Feb                                                                                           | <u>Item No.</u><br>H-V001<br>H-V002                                                                      | <u>Location</u><br>US<br>US                                     | <u>OTY</u><br>5<br>5                                                                       | <u>S.Price(RM)</u><br>11.90<br>88.00                                                               |
| $(Sales \rightarrow Ca$ $\underline{Customer}$ $-$ *System $\rightarrow A$                                                                                                    | ash Sales→1<br><u>Ref No.</u><br>CS 0000<br>.dministrative                                                                                                    | Add)<br><u>Date</u><br>20 Feb<br>Tools → De                                                                                     | <u>Item No.</u><br>H-V001<br>H-V002<br>fault Account → 0                                                 | Location<br>US<br>US<br>Cash Received From                      | <b><u>OTY</u></b><br>5<br>5<br>Sales → 302                                                 | <u>S.Price(RM)</u><br>11.90<br>88.00<br>0/000                                                      |
| $(Sales \rightarrow Ca$ $\underline{Customer}$ $-$ $*System \rightarrow A$ Add locatio                                                                                                    | ash Sales→/<br><u>Ref No.</u><br>CS 0000<br>.dministrative<br>on transfer                                                                                                    | Add)<br><u>Date</u><br>20 Feb<br><i>Tools → De</i>                                                                              | <u>Item No.</u><br>H-V001<br>H-V002<br>fault Account → 0                                                 | Location<br>US<br>US<br>Cash Received From                      | <b><u>OTY</u></b><br>5<br>5<br>Sales → 302                                                 | <u>S.Price(RM)</u><br>11.90<br>88.00<br>0/000                                                      |
| $(Sales \rightarrow Ca$ $\underline{Customer}$ $-$ $*System \rightarrow A$ $Add \ locatio$                                                                                                    | ash Sales→<br><u>Ref No.</u><br>CS 0000<br>.dministrative<br>on transfer                                                                                                    | Add)<br><u>Date</u><br>20 Feb<br>Tools → De                                                                                     | <u>Item No.</u><br>H-V001<br>H-V002<br>fault Account → 0                                                 | Location<br>US<br>US<br>Cash Received From                      | <b>QTY</b><br>5<br>5<br>Sales → 302                                                        | <u>S.Price(RM)</u><br>11.90<br>88.00<br>0/000                                                      |
| $(Sales \rightarrow Ca$<br><u>Customer</u><br>-<br>*System $\rightarrow A$<br>Add locatio<br>$(Stock \rightarrow St)$                                                                                                    | ash Sales→/<br><u>Ref No.</u><br>CS 0000<br>.dministrative<br>on transfer<br>tock Transfel                                                                                                    | Add)<br><u>Date</u><br>20 Feb<br><i>Tools → De</i><br>r→Add)                                                                    | <u>Item No.</u><br>H-V001<br>H-V002<br>fault Account → 0                                                 | Location<br>US<br>US<br>Cash Received From                      | $\underbrace{OTY}_{5}$ 5 5 Sales $\rightarrow 302$                                         | <u>S.Price(RM)</u><br>11.90<br>88.00<br>0/000                                                      |
| $(Sales \rightarrow Ca$<br><u>Customer</u><br>-<br>*System $\rightarrow A$<br>Add location<br>$(Stock \rightarrow St)$<br><u>Customer</u>                                                                                                    | ash Sales→<br><u>Ref No.</u><br>CS 0000<br>dministrative<br>on transfer<br>tock Transfel<br><u>Ref No.</u>                                                                                              | Add)<br><u>Date</u><br>20 Feb<br>$Tools \rightarrow Deg$<br>$r \rightarrow Add)$<br><u>Date</u>                                 | Item No.H-V001H-V002fault Account $\rightarrow 0$ Item No.                                               | Location<br>US<br>US<br>Cash Received From                      | <u><b>OTY</b></u><br>5<br>5<br>Sales → 302<br><u><b>Oty</b></u>                            | <u>S.Price(RM)</u><br>11.90<br>88.00<br>0/000<br><u>U.Price(RM)</u>                                |
| $(Sales \rightarrow Ca)$ $\underline{Customer}$ $-$ *System $\rightarrow A$ Add location $(Stock \rightarrow St)$ $\underline{Customer}$ $-$                                                                                                    | ash Sales→<br><u>Ref No.</u><br>CS 0000<br>dministrative<br>on transfer<br>tock Transfel<br><u>Ref No.</u><br>ST 0000                                                                                   | Add)<br><u>Date</u><br>20 Feb<br>$Tools \rightarrow Deg$<br>$r \rightarrow Add)$<br><u>Date</u><br>28 Feb                       | $\frac{\text{Item No.}}{H-V001}$ $H-V002$ fault Account $\rightarrow 0$ $\frac{\text{Item No.}}{B-S002}$ | Location<br>US<br>US<br>Cash Received From<br>Location<br>US-DS | $\underbrace{\mathbf{OTY}}_{5}$ 5 Sales $\rightarrow 302$ $\underbrace{\mathbf{Oty}}_{10}$ | <u>S.Price(RM)</u><br>11.90<br>88.00<br>0/000<br><u>U.Price(RM)</u><br>35.00                       |
| $(Sales \rightarrow Canonic Constant of Constant of Canadian Constant of Canadian$ | ash Sales→<br><u>Ref No.</u><br>CS 0000<br>.dministrative<br>on transfer<br>tock Transfer<br><u>Ref No.</u><br>ST 0000                                                                                  | Add)<br><u>Date</u><br>20 Feb<br><i>Tools → De</i><br><i>Tools → De</i><br><i>Tools</i><br><i>Date</i><br>28 Feb                | Item No.H-V001H-V002fault Account $\rightarrow 0$ Item No.B-S002                                         | Location<br>US<br>US<br>Cash Received From<br>Location<br>US-DS | $\underline{OTY}$ 5 5 Sales $\rightarrow 302$ $\underline{Oty}$ 10                         | <u>S.Price(RM)</u><br>11.90<br>88.00<br>0/000<br><u>U.Price(RM)</u><br>35.00                       |
| $(Sales \rightarrow Ca)$<br><u>Customer</u><br>-<br>*System $\rightarrow A$<br>Add location<br>$(Stock \rightarrow St)$<br><u>Customer</u><br>-<br>Issue for performent                                                                                                    | ash Sales $\rightarrow$<br><u>Ref No.</u><br>CS 0000<br><i>dministrative</i><br>on transfer<br>tock Transfer<br><u>Ref No.</u><br>ST 0000<br>ersonnel use                                               | Add)<br><u>Date</u><br>20 Feb<br>$Tools \rightarrow De$<br>$r \rightarrow Add)$<br><u>Date</u><br>28 Feb                        | Item No.H-V001H-V002fault Account $\rightarrow 0$ Item No.B-S002                                         | Location<br>US<br>US<br>Cash Received From<br>Location<br>US-DS | $\underline{OTY}_{5}$ 5 5 Sales $\rightarrow 302$ $\underline{Oty}_{10}$                   | <u>S.Price(RM)</u><br>11.90<br>88.00<br>0/000<br><u>U.Price(RM)</u><br>35.00                       |
| $(Sales \rightarrow Ca)$<br><u>Customer</u><br>-<br>*System $\rightarrow A$<br>Add locatio<br>$(Stock \rightarrow St)$<br><u>Customer</u><br>-<br>Issue for per<br>$(Stock \rightarrow St)$                                                                                                    | ash Sales $\rightarrow$<br><u>Ref No.</u><br>CS 0000<br><i>dministrative</i><br>on transfer<br>tock Transfer<br><u>Ref No.</u><br>ST 0000<br>ersonnel use<br>tock Issue $\rightarrow$                   | Add)<br>$\underline{Date}$<br>20 Feb<br>$Tools \rightarrow Dec$<br>$r \rightarrow Add)$<br>$\underline{Date}$<br>28 Feb<br>Add) | Item No.H-V001H-V002fault Account $\rightarrow 0$ Item No.B-S002                                         | Location<br>US<br>US<br>Cash Received From<br>Location<br>US-DS | $\underline{OTY}_{5}$ 5 5 Sales $\rightarrow 302$ $\underline{Otv}_{10}$                   | <u>S.Price(RM)</u><br>11.90<br>88.00<br>0/000<br><u>U.Price(RM)</u><br>35.00                       |
| $(Sales \rightarrow Ca)$<br><u>Customer</u><br>-<br>*System $\rightarrow A$<br>Add location<br>$(Stock \rightarrow St)$<br><u>Customer</u><br>-<br>Issue for per<br>$(Stock \rightarrow St)$<br><u>Customer</u>                                                                                                    | ash Sales $\rightarrow$<br><u>Ref No.</u><br>CS 0000<br><i>dministrative</i><br>on transfer<br>tock Transfer<br><u>Ref No.</u><br>ST 0000<br>ersonnel use<br>tock Issue $\rightarrow$<br><u>Ref No.</u> | Add)<br><u>Date</u><br>20 Feb<br>$Tools \rightarrow De$<br>$r \rightarrow Add)$<br><u>Date</u><br>28 Feb<br>Add)<br><u>Date</u> | Item No. $H-V001$ $H-V002$ fault Account $\rightarrow 0$ Item No. $B-S002$ Item No.                      | Location<br>US<br>US<br>Cash Received From<br>Location<br>US-DS | $\underline{OTY}$ 5 5 Sales $\rightarrow 302$ $\underline{Oty}$ 10 $\underline{Oty}$       | <u>S.Price(RM)</u><br>11.90<br>88.00<br>0/000<br><u>U.Price(RM)</u><br>35.00<br><u>U.Price(RM)</u> |

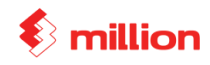

| Adjustmer              | nt             |              |         |            |                            |          |               |                    |
|------------------------|----------------|--------------|---------|------------|----------------------------|----------|---------------|--------------------|
| (Stock→ Si             | tock Adjustr   | nent ( Redi  | uce) →A | Add)       |                            |          |               |                    |
| Customer               | <u>Ref No.</u> | Date         | Item    | <u>No.</u> | Location                   | (        | Qty           | U.Price(RM         |
| -                      | SA00001        | 28 Feb       | H-V     | 001        | US                         | -        | -1            | 10.00              |
| Maintain S             | Stock Value    |              |         |            |                            |          |               |                    |
| (General <del>-)</del> | Maintain Si    | tock Value   | →Add)   |            |                            |          |               |                    |
| Balance S              | Sheet Closin   | g Stock      | P&I     | L Opening  | g Stock                    | P&L      | Closing Sto   | ck                 |
|                        | 3300/000       |              |         | 6000/00    | 0                          | (        | 5200/000      |                    |
| (General→<br>Month     | Maintain St    | ock Value    | →Enter  | Closing S  | Stock <del>&gt;</del> Add, | )        | ٦             |                    |
| Ween                   | Jč             |              |         |            |                            |          | -             |                    |
| Y ear                  |                | 201X<br>1862 |         |            | 2017                       |          | -             |                    |
| Amount                 |                | 4003         |         |            | 4040                       |          |               |                    |
| Issue the fe           | ollowing Cr    | edit Note    |         |            |                            |          |               |                    |
| Customer               | Ref No.        | Date         |         | Item No.   | Loca                       | tion     | Qty           | U <u>.Price(RN</u> |
| 3000/B01               | CN 00001       | 02/03/20     | 1X      | H-V001     | US                         |          | 30            | 11.90              |
| • De                   | btor → Knoc    | ck Off Bill  | ( Knock | Off INV00  | 001)                       |          |               |                    |
| Receive De             | ebtor Paymo    | ent          |         |            |                            |          |               |                    |
| (Debtors→              | Received P     | ayment ->.   | Add)    |            |                            |          |               |                    |
| <u>Date</u>            | Custo          | <u>mer</u>   | Ref No  | <u>0.</u>  | <u>Chq No</u>              | <u>.</u> | <u>Amount</u> | <u>Pay For</u>     |
| 01/03/2012             | X 3000/        | N01          | OR 030  | )1         | MBB1234                    | 45       | 220.00        | INV 0002           |
| 02/03/2012             | X 3000/        | S01          | OR 030  | )2         | RHB4332                    | 25       | 338.00        | INV 0003           |
| Pay Bill To            | o Creditor     |              |         |            |                            |          |               |                    |
| (Creditors-            | →Pay Bills →   | Add )        |         |            |                            |          |               |                    |
| <u>Date</u>            | Custo          | <u>mer</u>   | Ref No  | <u>0.</u>  | <u>Chq No</u>              | <u>-</u> | Amount        | Pay For            |
| 01/03/201X             | 4000/0         | G01          | PV 030  | )1         | PBB8866                    | 606      | 2,000.00      | PI 0001            |

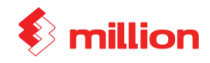

# **General Expenses**

(General →Cash Book →Spend Money )

| <u>Date</u> | Description         | <u>Chq No.</u> | Ref No. | <u>Amount</u> |
|-------------|---------------------|----------------|---------|---------------|
| 05/01/201X  | Water & Electricity | PBB886601      | PV0101  | 180.00        |
| 28/01/201X  | Salary              | PBB886602      | PV0102  | 1,800.00      |
| 28/02/201X  | Salary              | PBB886605      | PV0201  | 2,000.00      |

### **Bank Reconcialiation**

The following is the Bank Statement as at **31/03/201X** (General  $\rightarrow$  Bank Reconciliation  $\rightarrow$  Select '**Bank** – **PBB A/C**'  $\rightarrow$  Edit  $\rightarrow$  Select the Statement Date = **March 2010**  $\rightarrow$  Refresh)

| Wong Long<br>123, Jalan Se<br>Taman Johor<br>81100 Johor | <b>Sdn Bhd</b><br>∍roja 39,<br><sup>·</sup> Jaya,<br>Bahru, Johor. |        | (Cust              | Statement<br>omer Copy) |
|----------------------------------------------------------|--------------------------------------------------------------------|--------|--------------------|-------------------------|
| Date                                                     | Transaction Description                                            |        | Transaction Amount | Balance                 |
|                                                          | ·                                                                  |        | (RM)               | (RM)                    |
| 05/03/201X                                               | Local Cheque Deposit                                               | 123445 | 220.00             | 220.00                  |
| 10/03/201X                                               | Debit Cheque Deposit                                               | 433225 | 338.00             | 558.00                  |
| 20/03/201X                                               | Debit Cheque                                                       | 886601 | 180.00-            | 378.00                  |
| 28/03/201X                                               | Debit Cheque                                                       | 886602 | 1,800.00-          | -1,422.00               |
|                                                          | Total of debit items :                                             |        | 558.00             | 2                       |
|                                                          | Total of credit items :                                            |        | 1,980.00           | 2                       |

 $\rightarrow\,$  View the Bank Reconciliation Statement as at March 2010

# <u>Result:</u>

Balance as per Bank Statement = **RM -1,422.00** Balance as pet Bank Account = **RM -5,422.00** 

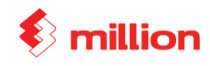

#### View Reports

#### 1. Sales → Sales Reports → Product Sales Report By Customer

# **Product Sales Report By Customer**

|                                |                                                                |       | SUREWIN PHAR | MACY SDN BHD |
|--------------------------------|----------------------------------------------------------------|-------|--------------|--------------|
| Customer Cod<br>From Date [01/ | e From [ ] To [ <u>zzzzzzzzz]</u><br>101/2011] To [28/02/2011] |       |              | Page 1       |
| Product Code                   | Description                                                    | Group | Quantity     | Total        |
| H-V001                         | ORANGE SUGAR ( VITAMIN C )                                     | н     | 5.00         | 59.50        |
| H-V002                         | 400 IU 150'S ( VITAMIN E )                                     | Н     | 5.00         | 440.00       |
|                                |                                                                |       | 10.00        | 499.50       |
| <u>3000/B01</u>                | BEST BEAUTY SDN BHD                                            |       |              |              |
| H-V001                         | ORANGE SUGAR ( VITAMIN C )                                     | н     | 30.00        | 357.00       |
| H-V002                         | 400 IU 150'S ( VITAMIN E )                                     | Н     | 20.00        | 1,760.00     |
|                                |                                                                |       | 50.00        | 2,117.00     |
| 3000/N01                       | NALLY SHOP                                                     |       |              |              |
| B-H001                         | SUN SHAMPOO                                                    | В     | 20.00        | 544.00       |
|                                |                                                                |       | 20.00        | 544.00       |
| <u>3000/S01</u>                | SUNRISE PHARMACY                                               |       |              |              |
| B-S002                         | GENTLE FOAMING GEL                                             | В     | 10.00        | 550.00       |
| H-D002                         | FAT LOSS 25 CACHETS                                            | Н     | 30.00        | 357.00       |
| TRP                            | TRANSPORT CHARGES                                              |       | 1.00         | 100.00       |
|                                |                                                                |       | 41.00        | 1,007.00     |
|                                |                                                                |       | 121.00       | 4,167.50     |

### 2. Sales → Sales Reports → Product Sales Report

#### Product Sales Report

#### SUREWIN PHARMACY SDN BHD

Page 1

| Product Code | Description                | U/M  | Qty Sold | Invoice  | Cash Sales | Debit Note | Total    | Credit Note |
|--------------|----------------------------|------|----------|----------|------------|------------|----------|-------------|
| TRP          | TRANSPORT CHARGES          | TRIP | 1        | 100.00   |            |            | 100.00   |             |
|              |                            |      | 1        | 100.00   | 0.00       | 0.00       | 100.00   | 0.00        |
| <u>B</u>     | BEAUTY CARE                |      |          |          |            |            |          |             |
| B-H001       | SUN SHAMPOO                | PACK | 20       | 544.00   |            |            | 544.00   |             |
| B-S002       | GENTLE FOAMING GEL         | PACK | 10       | 550.00   |            |            | 550.00   |             |
|              |                            |      | 30       | 1,094.00 | 0.00       | 0.00       | 1,094.00 | 0.00        |
| Н            | HEALTH FOOD                |      |          |          |            |            |          |             |
| H-D002       | FAT LOSS 25 CACHETS        | BOX  | 30       | 357.00   |            |            | 357.00   |             |
| H-V001       | ORANGE SUGAR ( VITAMIN C ) | BOX  | 35       | 357.00   | 59.50      |            | 416.50   |             |
| H-V002       | 400 IU 150'S ( VITAMIN E ) | BOX  | 25       | 1,760.00 | 440.00     |            | 2,200.00 |             |
|              |                            |      | 90       | 2,474.00 | 499.50     | 0.00       | 2,973.50 | 0.00        |
|              |                            |      | 121      | 3,668.00 | 499.50     | 0.00       | 4,167.50 | 0.00        |